How to register on Scorekeeper

Go to <a href="https://scorekeeper.wwscc.org/register/">https://scorekeeper.wwscc.org/register/</a>

To create a new login, click on the Register tab. Enter the required information. Click Create New Profile. Otherwise log in with your credentials.

|                | RESET      | REGISTER |
|----------------|------------|----------|
| First Name     |            |          |
| Tom            |            |          |
| Last Name      |            |          |
| Slick          |            |          |
| Email          |            |          |
| GreaseSlapper@ | )gmail.com |          |
| Username       |            |          |
| tslick         |            |          |
| Password       |            |          |
| 1 0354010      |            | 100      |

You might get a captcha challenge:

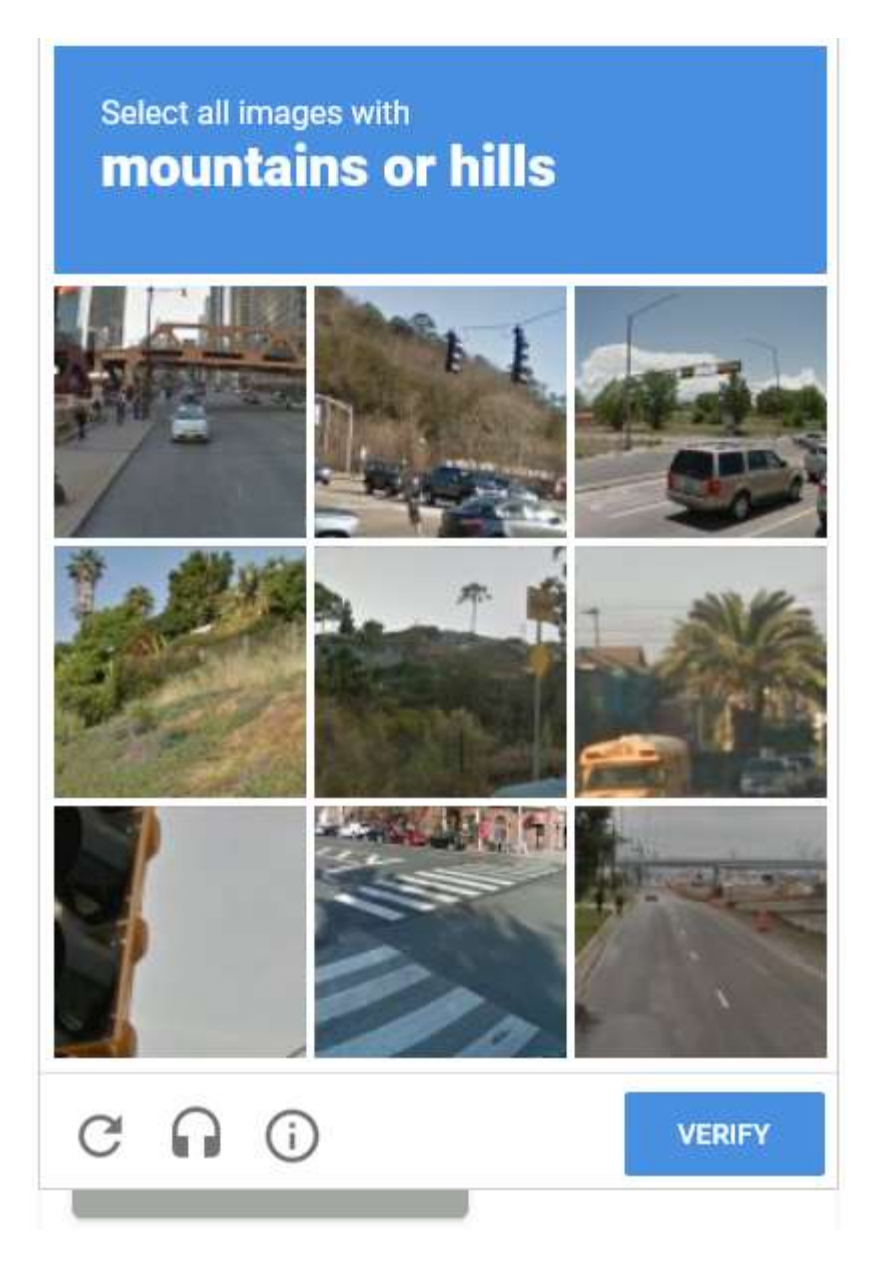

## You'll see this screen:

## **Email Sent**

An email with the following header has been sent with a link to finish your registration/reset. If nothing arrives in quick order, check your spam/junk folder.

- From: Scorekeeper Admin <admin@scorekeeper.wwscc.org>
  - To: Tom Slick <GreaseSlapper@gmail.com>

Return to the main page here.

After confirming your registration via e-mail and logging in, add cars as necessary.

To add a car to be able to register for events, select Cars. Click ADD CAR:

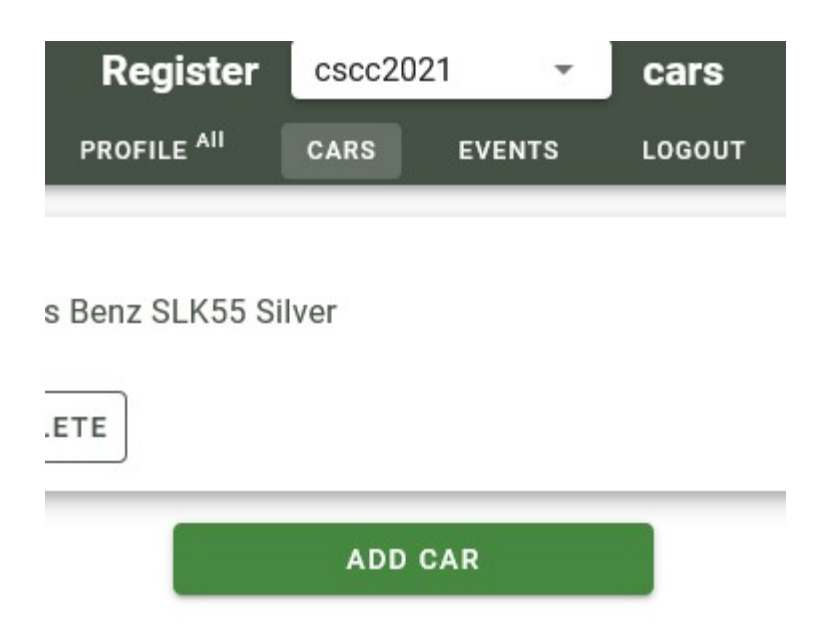

Enter required information. If you are not sure about your car's class, see the Classing Help link or ask via forum or Facebook. Choose any available number. Use the PICKER button if necessary. Click Create.

| Nev               | v Car  |        |
|-------------------|--------|--------|
| Class             |        |        |
| C1                |        | -      |
| No index required |        | Υ.     |
| Number            |        |        |
| 246               |        | PICKER |
| Year              |        |        |
| 1967              |        |        |
| Make              |        |        |
| Thunderbolt       |        |        |
| Model             |        |        |
| Grease-Slapper    |        |        |
| Color             |        |        |
| Blue              |        |        |
|                   |        |        |
|                   | CANCEL | CREATE |

Select the series you want to register:

| Register | bscc2021  | events |
|----------|-----------|--------|
|          | nwacc2021 |        |
|          | nwr2021   |        |
|          | or2021    |        |
|          | ortt2021  |        |
|          | pca2021   |        |
|          | pro2019   |        |
|          | ww2021    |        |

| Register    | cscc2021 | •      | events |  |
|-------------|----------|--------|--------|--|
| PROFILE AII | CARS     | EVENTS | LOGOUT |  |

| Sat Mar 20 2021 | • | Post-Hibernation Practice #1 |
|-----------------|---|------------------------------|
| Sun Mar 21 2021 | • | Post-Hibernation Practice #2 |
| Sat Apr 24 2021 | • | Chuckanut Cup #1             |
| Sun Apr 25 2021 | • | Chuckanut Cup #2             |
| Sat May 15 2021 | • | Spring Practice              |
| Sun May 16 2021 | • | Chuckanut Cup #3             |
| Sat Jun 12 2021 | • | Chuckanut Cup #4             |
| Sun Jun 13 2021 | • | Chuckanut Cup #5             |
| Sat Jul 31 2021 | • | Summer Practice              |
| Sun Aug 01 2021 | • | Chuckanut Cup #6             |
| Sat Aug 28 2021 | • | Chuckanut Cup #7             |
| Sun Aug 29 2021 | • | Chuckanut Cup #8             |

Select the Event you want to register for:

|                                                                 | Register    | cscc2021 -  | events |
|-----------------------------------------------------------------|-------------|-------------|--------|
|                                                                 | PROFILE All | CARS EVENTS | LOGOUT |
|                                                                 |             |             | ⊂ Men  |
| Sat Mar 20 2021 • Post-Hibernation Practice #1                  |             |             |        |
| Closes: Fri Mar 19 10:00 PM<br>Host: Churckanut Sports Car Club |             |             |        |
| Chair: Taylour Wargo                                            |             |             |        |
| Location: BLI Overflow Lot C 3910 Williamson Way, Bellingha     | im          |             |        |
|                                                                 |             |             |        |
| 1 Register Here 🔹                                               |             |             |        |
|                                                                 |             |             |        |
|                                                                 |             |             |        |
|                                                                 |             |             |        |
| Click Register Here:                                            |             |             |        |
| 5                                                               |             |             |        |

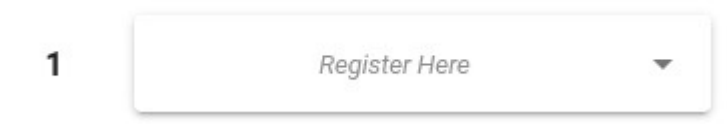

All valid available cars will show:

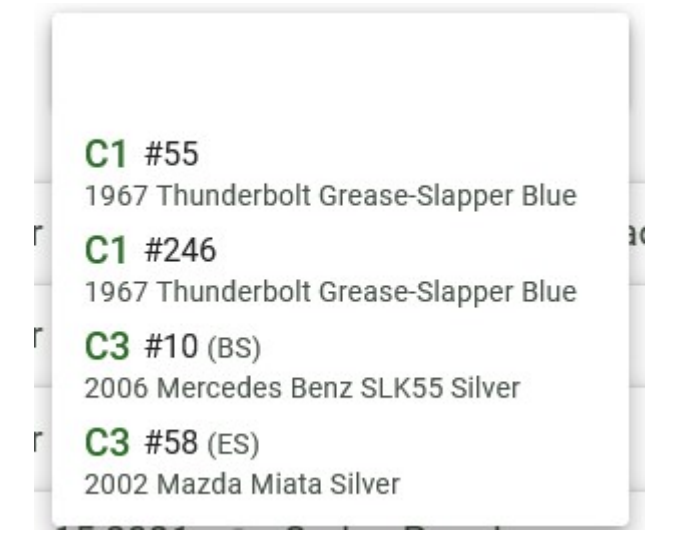

Select the car you want to register:

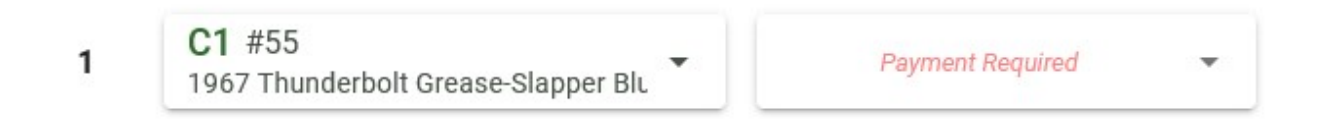

You can now make a payment with the Payment Required function:

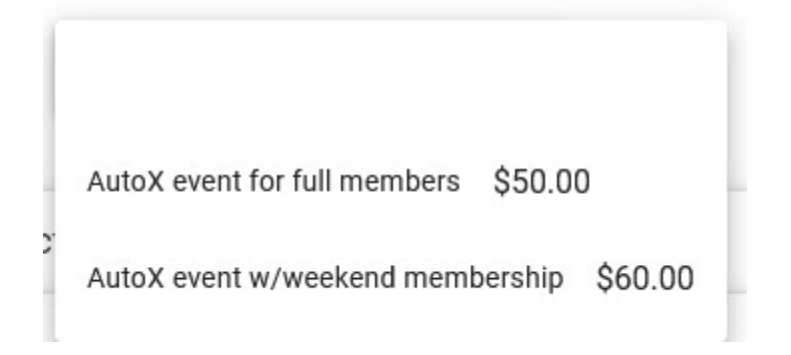

Note the Shopping cart in the upper right-hand corner:

| V \$50 | rshin Foo |
|--------|-----------|
| ÷ 330  | Pay Here  |

Click on that to complete payment via PayPal. Ignore any error messages in red at the bottom of the screen:

| С                            | ×                                                            |  |
|------------------------------|--------------------------------------------------------------|--|
| libernation Practice #1      |                                                              |  |
| AutoX event for full members | \$50.00                                                      |  |
|                              | \$50.00                                                      |  |
|                              |                                                              |  |
| PayPal                       |                                                              |  |
|                              | C<br>libernation Practice #1<br>AutoX event for full members |  |

Note the number of entries should have incremented by the number of entries you made:

| Sat Mar 20 2021 | • Post-H  | libernation Practice #1                            |
|-----------------|-----------|----------------------------------------------------|
|                 | Closes:   | Fri Mar 19 10:00 PM                                |
|                 | Host:     | Chuckanut Sports Car Club                          |
|                 | Chair:    | Taylour Wargo                                      |
|                 | Location: | BLI Overflow Lot C 3910 Williamson Way, Bellingham |
|                 | Entries:  | 6/50                                               |
|                 |           |                                                    |

Click on Entries: xx/yy to view the registered cars and drivers for the event:

## Post-Hibernation Practice #1 Sat Mar 20 2021 Total: 5 Unique: 5 Paid: 0

| C1              |    | 0 paid / 1 entries                   |
|-----------------|----|--------------------------------------|
| Chris Heady     |    | 1967 Thunderbolt Grease-Slapper Blue |
| C3              |    | 0 paid / 2 entries                   |
| Guy Morrissey   | ES | 1997 Mazda Miata Montego blue        |
| William Langley | CS | 1973 Chevrolet Corvette Red          |
| NM              |    | 1 paid / 3 entries                   |
| Garrett Weekly  |    | 2016 Ford Fiesta St White            |
| Conrad Malmo    |    | 1997 Mazda Miata Montego Blue        |
| Ashton Lyon     |    | 1994 Dodge Neon Blue                 |